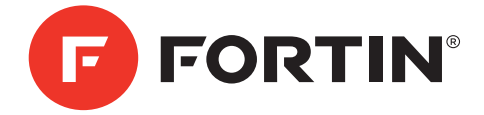

# EVO-GMT1 WITH EVO-ALL | AVEC EVO-ALL

INSTALLATION GUIDE FOR T-HARNESS FOR GENERAL MOTORS VEHICLE GUIDE INSTALLATION POUR HARNAIS EN T POUR VÉHICULES GM

## COMBO EVO-ALL &THAR-GM1 v2

| HARDWARE VERSION<br>VERSION DU MATÉRIEL<br>Minimum 6 FIRMWARE VERSION<br>VERSION DU LOGICIEL<br>4.18 REQUIRED<br>MINIMUM 0 MINIMUM 0 MINIMUM |           |      |                  |       |       |     |                      |            |           |             |            |            |            |                  |                  |              |                          |
|----------------------------------------------------------------------------------------------------|-----------|------|------------------|-------|-------|-----|----------------------|------------|-----------|-------------|------------|------------|------------|------------------|------------------|--------------|--------------------------|
| VEHICLE                                                                                                    | FIT GUI   | DE 📕 | GUI              | D     |       | D   | E                    | 3 )        | V         | É           | H          | Π          | C          | U                | L                | Ξ            | S                        |
|                                                                                                    |           |      | Functional if eq | uippe | ed    | Fon | ctionr               | nelle      | si le     | e vél       | nicul      | le e       | n es       | st éq            | uipė             |              |                          |
|                                                                                                    | YEARS     |      | ansponder Bypass | ock   | nlock | E   | isarm<br>'unk (open) | AP Disable | achometer | eated Seats | oor Status | unk Status | ood Status | and-Brake Status | oot-Brake Status | K3, Passlock | EM Remote<br>Ionitoring* |
| PLUCK                                                                                                    | ANNELS    |      | F                | 12    |       | <   | OIE                  | ∝          | Ē         | Τ           |            | F          | Ξ          | т                | ŭ,               | ₽.           | 02                       |
| Encore                                                                                                    | 2013-2015 |      | •                | •     | •     | •   |                      |            | •         | •           | •          | •          | •          | •                | •                | •            | •                        |
| LaCrosse                                                                                                    | 2010-2015 |      | •                | •     | •     | •   |                      |            | •         | •           | •          | •          | •          | •                | •                | •            | •                        |
| Regal                                                                                                    | 2011-2014 |      | •                | •     | •     | •   | • •                  | •          | •         | •           | •          | •          | •          | •                | •                | •            | •                        |
| Verano                                                                                                    | 2013-2014 |      | •                | •     | •     | •   | • •                  | •          | •         | •           | •          | •          | •          | •                | •                | •            | •                        |
| CHEVROLET                                                                                                    |           |      |                  |       |       |     |                      |            |           |             |            |            |            |                  |                  |              |                          |
| Camaro                                                                                                    | 2010-2015 |      | •                | •     | •     | •   | • •                  | •          | •         | •           | ٠          | ٠          | ٠          | •                | •                | •            | •                        |
| Colorado                                                                                                    | 2015      |      | •                | •     | ٠     | •   | • •                  | •          | ٠         | ٠           | ٠          | ٠          | ٠          | ٠                | •                | •            | •                        |
| Cruze                                                                                                    | 2011-2015 |      | •                | •     | ٠     | •   | • •                  | •          | ٠         | ٠           | ٠          | ٠          | ٠          | ٠                | •                | •            | •                        |
| Equinox                                                                                                    | 2010-2015 |      | •                | •     | ٠     | •   | • •                  | •          | ٠         | ٠           | ٠          | ٠          | ٠          | ٠                | •                | •            | •                        |
| Malibu                                                                                                    | 2013-2014 |      | •                | •     | ٠     | •   | • •                  | •          | ٠         | ٠           | ٠          | ٠          | ٠          | ٠                | •                | •            | •                        |
| Orlando                                                                                                    | 2012-2014 |      | •                | •     | •     | •   | • •                  | •          | •         | ٠           | •          | •          | •          | •                | •                | •            | •                        |
| Sonic                                                                                                    | 2012-2014 |      | •                | •     | •     | •   | • •                  | •          | •         | •           | ٠          | ٠          | ٠          | •                | •                | •            | •                        |
| Trax                                                                                                    | 2013-2015 |      | •                | •     | •     | •   | • •                  | •          | •         | ٠           | ٠          | ٠          | •          | •                | ٠                | •            | •                        |
| GMC                                                                                                    |           |      |                  |       |       |     |                      |            |           |             |            |            |            |                  |                  | Ξ.           |                          |
| Terrain                                                                                                    | 2010-2015 |      | •                | 1.    | •     | •   | • •                  | •          | •         | •           | •          | ٠          | •          | •                | •                | •            | •                        |

\*OEM remote not functional while the vehicle is started.

\*La télécommande d'origine ne sera pas fonctionnelle lorsque le véhicule est en marche.

## PARTS INCLUDED

# PIÈCES INCLUSES

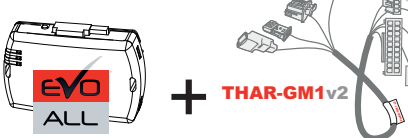

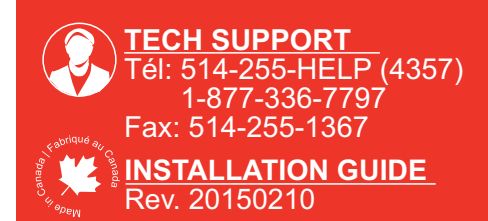

This manual may change without notice. www.ifar.ca for latest version. Ce Guide peut faire l'objet de changement sans préavis. www.ifar.ca pour la récente version.

www.fortinbypass.com

## EVO-GMT1

#### Page 2

## INSTALLATION PROCEDURE PROCEDURE D'INSTALLATION

#### WITH DATA-LINK AVEC DATA-LINK

#### WITH OUT DATA-LINK SANS DATA-LINK 2

Pour tout autres types de

PROCÉDURE DE PROGRAMMATION DU

Go Page 4

EVO-ALL

In order to utilize this type of connection the For all other remote-starters or remote starter or alarm system must be alarm-systems. compatible with the Fortin Data-link protocol. Consult the installation guide or visit www.fortinbypass.com/datalink/ for more démarreurs. information.

Le démarreur à distance ou le système d'alarme doit être compatible avec le protocole Data-link Fortin pour ces branchements. Consultez le guide d'installation du démarreur à distance ou du système d'alarme ou visitez le www.fortinbypass.com/datalink/ pour plus d'informations

Go Page 3

# EVO-ALL PROGRAMMING PROCEDURE

## PREPARATION

PRÉPARATION Tirez doucement sur le dessus de la colonne Gently pull up the top of the de direction entre le volant et le tableau de steering column between the bord. steering wheel and the dash. Arrêtez-vous lorsque vous sentez une Stop when you feel resistence. résistance. Left of Steering Column Côté Gauche de la Colonne **Right of Steering Column** de direction Côté Droite de la Colonne de direction Unscrew. Unscrew. Dévissez la vis. Dévissez la vis. Unscrew. Under the Steering Column Dévissez la vis. Sous la Colonne de direction WIRE LEGEND LEGENDE Input | Entrée Oltput | Sortie Connect to vehicle Branchement au véhicule Connection always required Branchement toujours requis

> Connection not required with Data-link Branchement non requis avec Data-Link

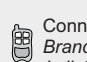

Connect to Remote-Starter/Alarm Branchement au démarreur à distance/Alarme

A remote car starter installation can be completed using only the interface module. An after-market remote car starter not required. Automatic transmission only Un installation de démarreur à

DÉMARREUR AUTONOME

distance peut être complété avec seulement ce module. Pas de démarreur à distance nécessaire. Transmission automatique seulement.

Go Page 6

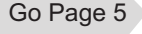

STAND ALONE

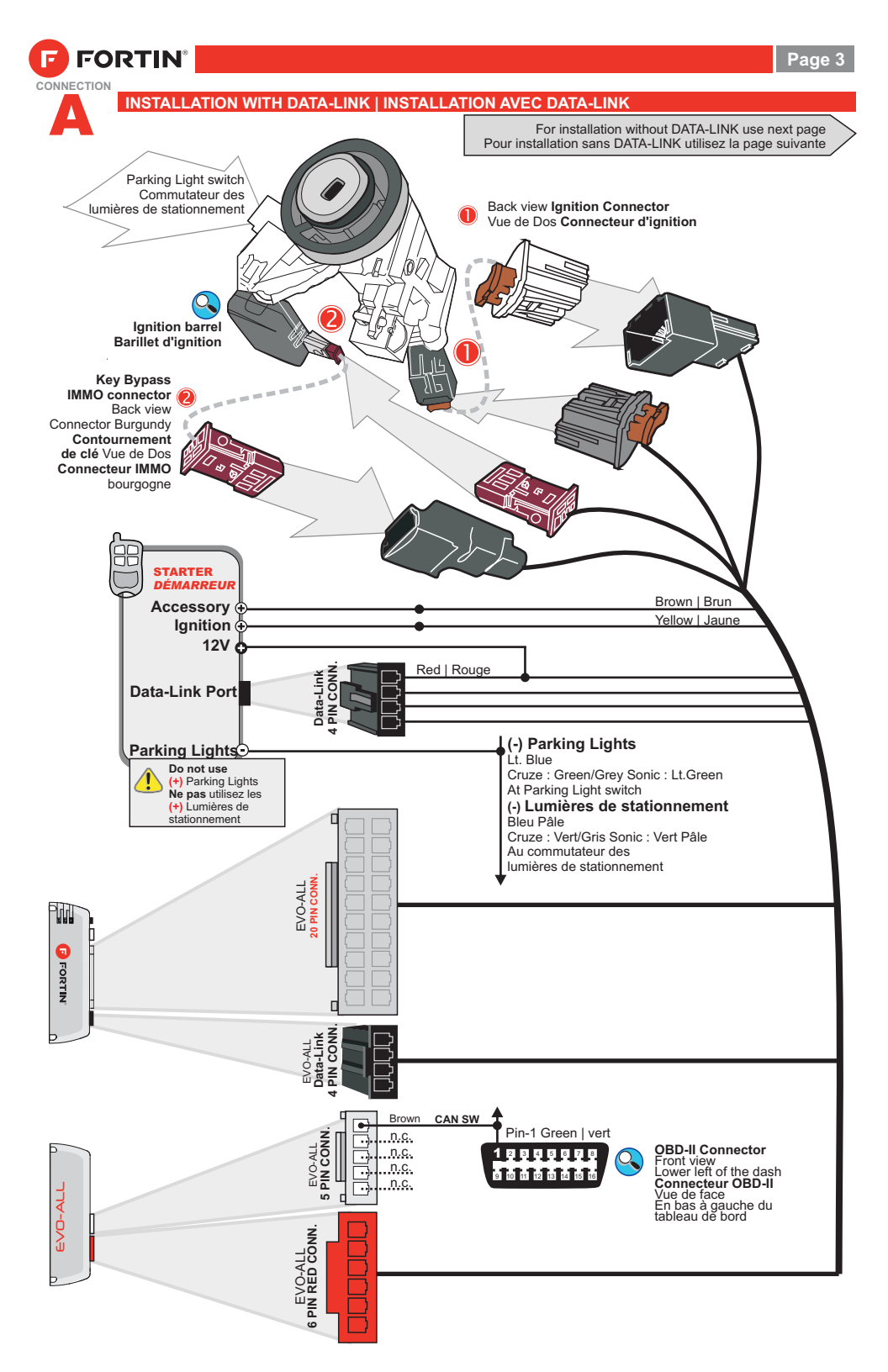

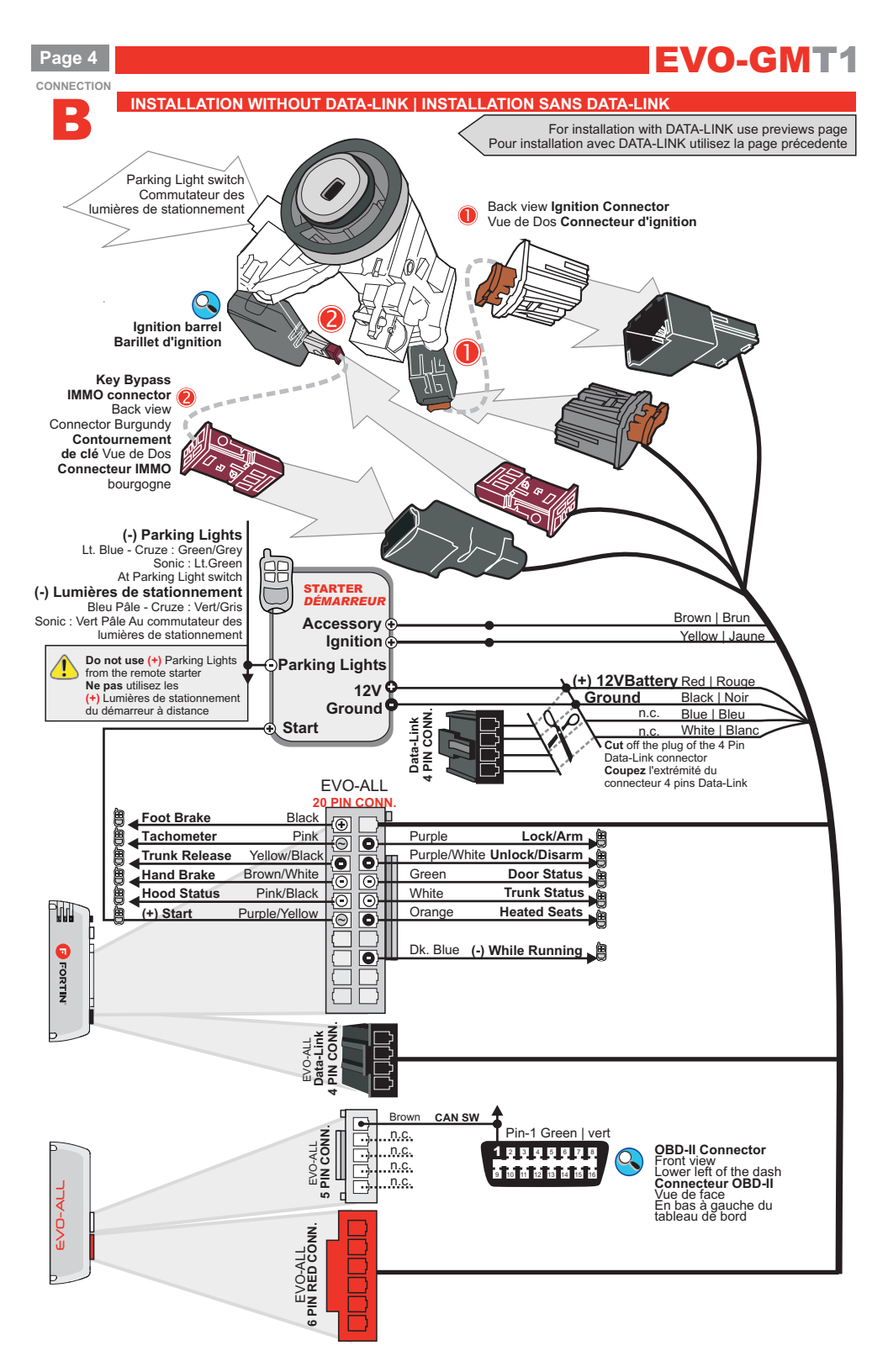

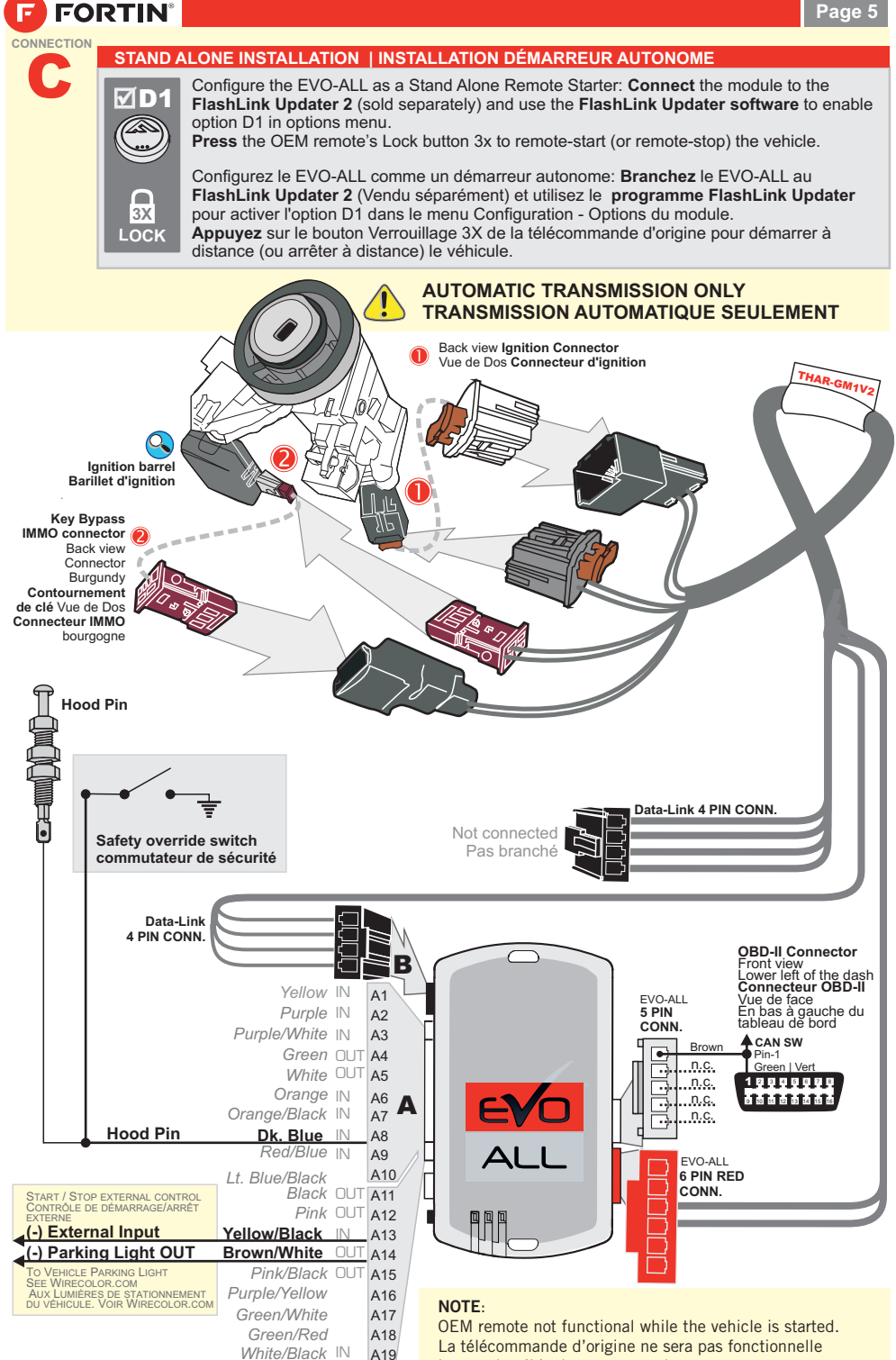

lorsque le véhicule est en marche.

Lt. Blue

A20

#### Page 6

# **EVO-GMT1**

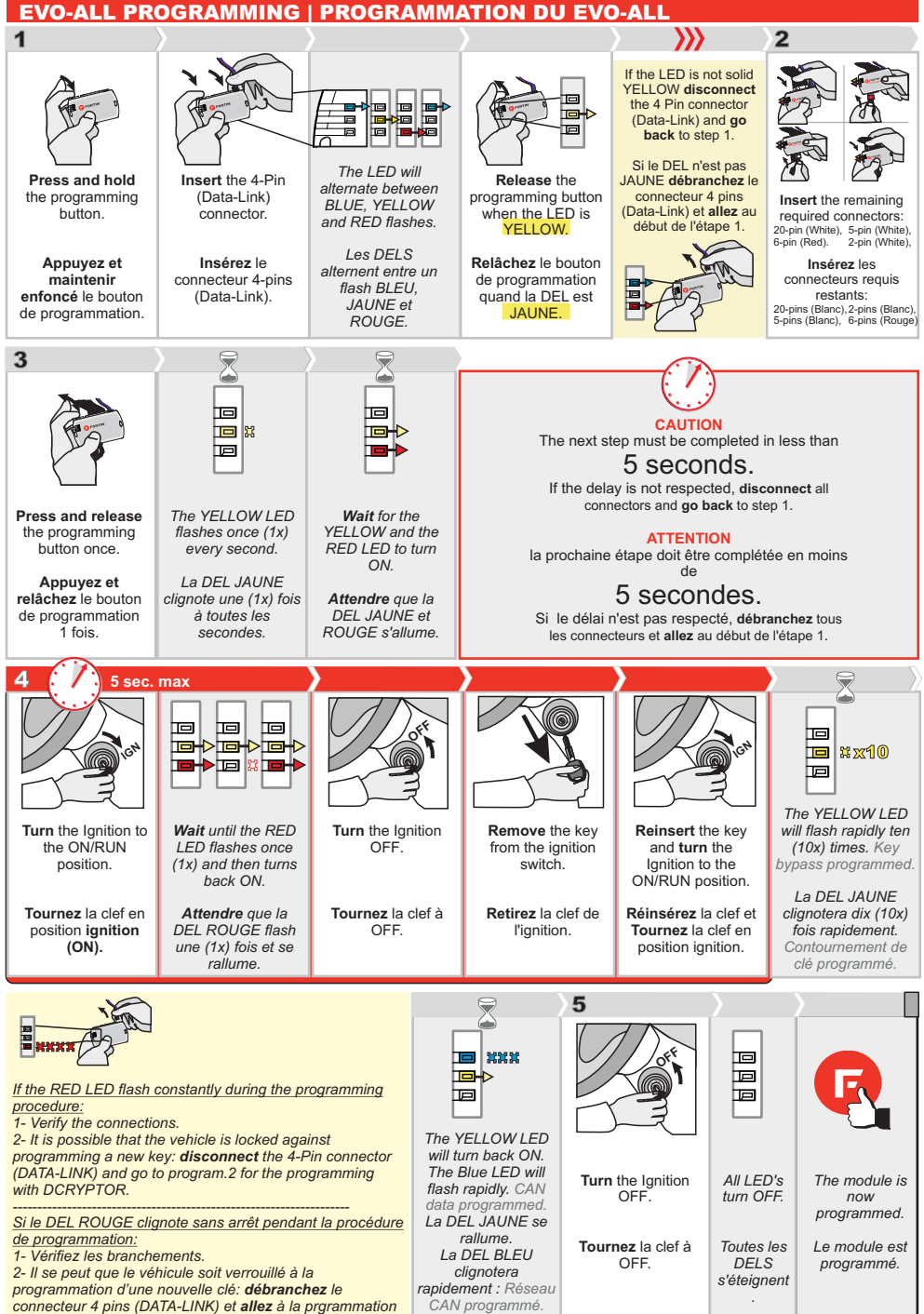

2 pour la procédure de programmation avec DCRYPTOR.

#### PROGRAM.2 DCRYPTOR - PROGRAMMING | PROGRAMMATION

#### Parts required (not included) Pièces requises (non incluses)

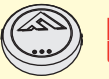

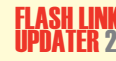

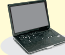

Microsoft Windows Computer with Internet connection Ordinateur Microsoft Windows avec connection Internet

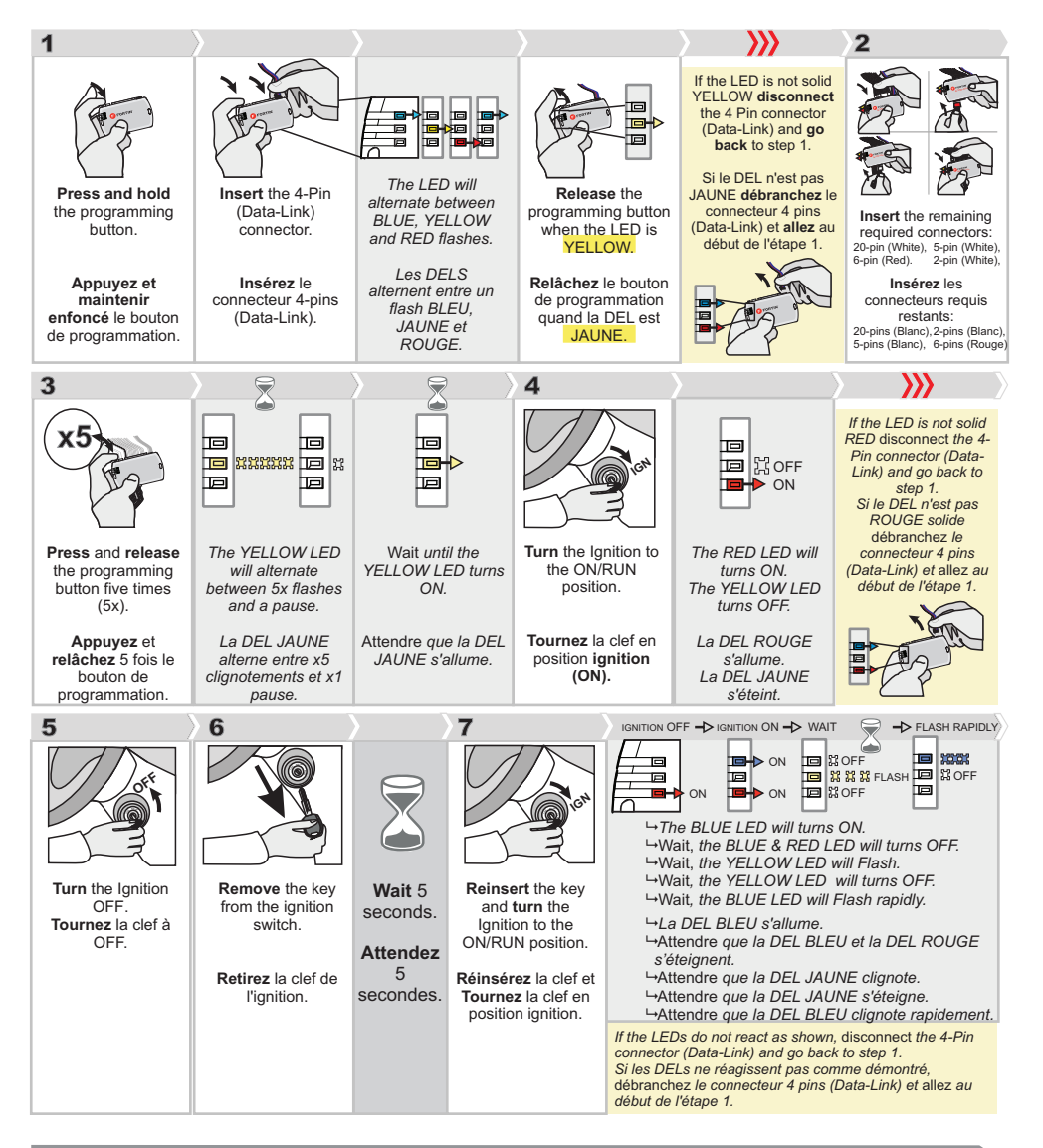

### CONTINUED NEXT PAGE | CONTINUEZ À LA PAGE SUIVANTE

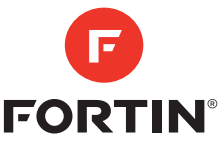

# **EVO-GMT1**

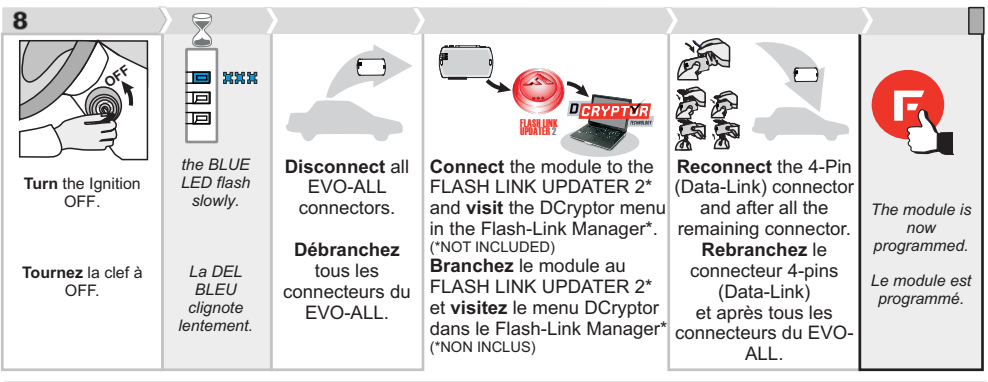

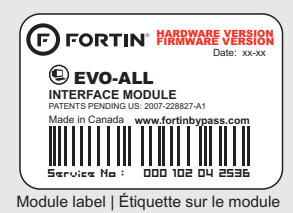

#### Notice: Updated Firmware and Installation Guides

**Updated firmware and installation guides** are posted on our web site on a regular basis. We recommend that you update this module to the latest firmware and download the latest installation guide(s) prior to the installation of this product.

Des mises à jour du Firmware (microprogramme) et des guides d'installation sont mises en ligne régulièrement. Vérifiez que vous avez bien la dernière version logiciel et le dernier guide d'installation avant l'installation de ce produit.

## **TECHNICAL SUPPORT / INFORMATION**

Neither the manufacturer or distributor of this module is responsible for damages of any kind either indirectly or directly caused by this module, except for the replacement of this module in case of manufacturing defects. This module must be installed by a qualified technician.

This instruction guide may change without notice. Visit www.fortinbypass.com to obtain the latest version.

## **INFORMATIONS / SUPPORT TECHNIQUE**

Ni le manufacturier, ni le distributeur ne se considèrent responsables des dommages causés ou ayant pu être causés, indirectement ou directement, par ce module, excepté le remplacement de ce module en cas de défectuosité de fabrication. Ce module doit être installé par un technicien qualifié.

Ce guide d'instruction peut faire l'objet de changement sans préavis. Consultez le www.fortinbypass.com pour voir la plus récente version.

www.fortinbypass.com

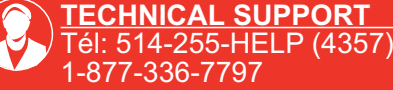

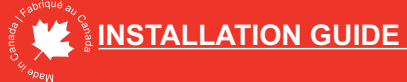

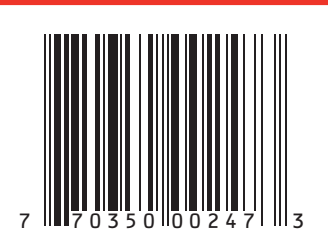